## VET-16 Calibration Summary (applicable also to SELECT)

In this step-by-step veterinary calibration routine:

- The "DISPLAY" column shows how your instrument display screen will appear at each step.
- The "RESPONSE" column specifies the buttons you should push after each display.
- The "EXPLANATION" column describes each step in detail.
- Steps surrounded by a bold line are variable.
- Steps surrounded by a double line are repeated.

The entire procedure, from turning on the instrument to running the controls, can be completed in about one hour.

| NO. | DISPLAY                      | RESPONSE                                                                                                  | EXPLANATION                                                                               |  |
|-----|------------------------------|----------------------------------------------------------------------------------------------------|-------------------------------------------------------------------------------------------|--|
| 1.  |                              | Power on.                                                                                                 |                                                                                           |  |
| 2.  | SYSTEMS TEST -<br>WARMING UP | Place three sealed rotors (VET-16 or SELECT, depending on the type being calibrated) at room temperature. |                                                                                           |  |
| 3.  |                              | Reconstitute (or thaw previously frozen aliquots) Veterinary Chemistry Normal and Abnormal Controls.      |                                                                                           |  |
| 4.  |                              | Dispense 1 mL of Hemagen purified water into a clean test tube.                                           |                                                                                           |  |
| 5.  | SET DATE AND TIME?           | ENTER                                                                                                    | Only shown if not previously set.                                                         |  |
| 6.  | HOUR?:                       | ENTER                                                                                                    | Enter the hour of the current time.                                                       |  |
| 7.  | MINUTE?:                     | ENTER                                                                                                    | Enter the minutes of the current time.                                                    |  |
| 8.  | TIME OF DAY AM?              | ENTER                                                                                                    | To enter AM. (STEP ENTER to enter PM.)                                                    |  |
| 9.  | MONTH?:                      | ENTER                                                                                                    | Enter the current month numerically.                                                      |  |
| 10. | DAY?:                        | ENTER                                                                                                    | Enter the current date.                                                                   |  |
| 11. | YEAR?                        | ENTER                                                                                                    | Enter the last two digits of the current year.                                            |  |
| 12. | READY                        | STEP 53 times                                                                                             | To go to CALIBRATION routine.                                                             |  |
| 13. | CALIBRATION?                 | ENTER                                                                                                    | To choose CALIBRATION routine. (Will prompt for date and time if not previously entered.) |  |
|     | CHEM-14                      | STEP                                                                                                    | To go to the desired rotor type.                                                          |  |
| 14. |                              | (as needed)                                                                                               |                                                                                           |  |
| 15. | VET-16 or SELECT             | ENTER                                                                                                    | To choose the desired rotor type.                                                         |  |
| 16. | ROTOR NOT CALIBRATED         |                                                                                                    | OR Previous calibration files are printed.                                                |  |

| NO. | DISPLAY              | RESPONSE            | EXPLANATION                                                                                                    |
|-----|----------------------|---------------------|----------------------------------------------------------------------------------------------------|
| 17. | PRINTOUT MA VALUES?  | ENTER               | MA (milliabsorbance) values will be used as coefficients.                                                                                                    |
| 18. | ROTOR 1?             | ENTER               | To begin calibration routine.                                                                                                    |
| 19. | (METHOD NAME)?       | ENTER               | Enter 0 (zero) for all methods. After last method is                                                                                                    |
| 20. | CONC?:               | 0 (zero)<br>ENTER   | entered, the values are printed.                                                                                                    |
| 21. | ARE VALUES CORRECT?  | ENTER               | (CANCEL to make corrections.)                                                                                                    |
| 22. | RUN ROTOR 1          | OPERATE             | Process a rotor using water as the sample.                                                                                                    |
| 23. | TEST COMPLETED       | CANCEL              | Results are printed; <u>save this printout as documentation</u><br><u>for future reference</u> . Record these results where blank<br>spaces are provided on the COEFFICIENT SHEET<br>packaged with the rotors. Be sure to include any<br>negative signs. |
| 24. | ROTOR 2?             | CANCEL              | To exit calibration routine.                                                                                                    |
| 25. | QUIT CALIBRATION?    | ENTER               | "CALIBRATION ABORTED" is printed.                                                                                                    |
| 26. | READY                | STEP 54 times       | To go to SPECIAL FUNCTIONS menu.                                                                                                    |
| 27. | SPECIAL FUNCTIONS    | ENTER               | To choose SPECIAL FUNCTIONS menu.                                                                                                    |
| 28. | TEST SELECTION MENU? | STEP 57 times       | To go to CHANGE CALIB COEFF routine.                                                                                                    |
| 29. | CHANGE CALIB COEFF?  | ENTER               | To choose CHANGE CALIB COEFF routine.                                                                                                    |
| 30. | CHEM-14              | STEP<br>(as needed) | To go to the desired rotor type.                                                                                                    |
| 31. | VET-16 or SELECT     | ENTER               | To choose the desired rotor type.<br>Previous calibration files are printed.                                                                                                    |

ANALYST VET-16 & SELECT CALIBRATION SUMMARY - 05/29/02 - For Veterinary Use Only

| NO. | DISPLAY                          | RESPONSE                       | EXPLANATION                                                                                                    |
|-----|----------------------------------|--------------------------------|----------------------------------------------------------------------------------------------------|
| 32. | LOT#:                            | ENTER                          | Enter 3-digit lot number imprinted on the rotor.                                                                                                    |
| 33. | (METHOD NAME)?                   | ENTER                          | Enter A and B values from the COEFFICIENT SHEET<br>for all methods. Be sure to include any negative signs.<br>After the last value is entered, a coefficient report is<br>printed for up to two stored lot files.                                                                                                    |
| 34. | ENTER A:                         | (value)<br>ENTER               |                                                                                                    |
| 35. | ENTER B:                         | (value)<br>ENTER               |                                                                                                    |
| 36. | ARE COEFF CORRECT?               | ENTER                          | Verify values carefully. (CANCEL to make corrections.)                                                                                                    |
| 37. | ERASE LOT#:                      | ENTER OR<br>STEP <b>E</b> NTER | If two different lot numbers were previously stored, the instrument will replace the lot number of your choice with the new lot number.                                                                                                    |
| 38. | CHANGE UNITS?                    | CANCEL X<br>2 times            | To back out of SPECIAL FUNCTIONS menu.                                                                                                    |
| 39. | READY                            |                                | Save calibration report slip and COEFFICIENT SHEET as a record of the date and coefficients of the calibration.                                                                                                    |
| 40. | Verify calibration by processing | two control rotors (V          | Veterinary Normal and Abnormal).    Abnormal   VETERINARY   Abnormal   ONTROL   I IN 61   DILUTION   UT 00   UT 00 <t< td=""></t<> |